## How to access an existing E-Signature

**Step One**: After clicking on the E-Signature field within the appraisal, click on "My existing digital ID form" and select "A file."

| Add Digital ID                                                                                                    | 23 |
|----------------------------------------------------------------------------------------------------|----|
| I want to sign this document using:<br>My existing digital ID from:<br>A file<br>A roaming digital ID accessed via a server<br>A device connected to this computer |    |
| A new digital ID I want to create now                                                                                                    |    |
| Cancel Sack Next                                                                                                    | >  |

**Step Two**: Select "Browse" in order to look for your E-Signature.

| Digital ID                                                                             | x                                    |
|----------------------------------------------------------------------------------------|--------------------------------------|
| Browse for a digital ID file. Digital ID files are password pro<br>order to be opened. | stected and require your password in |
| File Name:                                                                             |                                      |
| C:\Users\bmq851\AppData\Roaming\Adobe\Acrobat\11                                       | .0\Security\HectorGu Browse          |
| Password:                                                                              |                                      |
|                                                                                        | 1. Browse your computer for          |
| 2. Enter your password                                                                 | your E-Signature                     |
|                                                                                        |                                      |
|                                                                                        |                                      |
|                                                                                        |                                      |
| Cancel                                                                                 | < Back Next >                        |

**Step Three**: Clicking "Browse" will prompt "Add digital ID" window to appear (see, screen below). Select your digital ID then click "Finish."

| Name            | Issuer          | Expires               |
|-----------------|-----------------|-----------------------|
| Hector Guerrero | Hector Guerrero | 2022.04.18 16:19:57 Z |
|                 |                 |                       |
|                 |                 |                       |
|                 |                 |                       |
|                 |                 |                       |
|                 |                 |                       |
|                 |                 |                       |
|                 |                 |                       |

Step Four: Enter your password & sign.

| Sign As: Hector Guerrer                                        | ro (Hector Guerr                                                        | ero) 2022.04.18                                | •   |
|----------------------------------------------------------------|-------------------------------------------------------------------------|------------------------------------------------|-----|
| Password:                                                      |                                                                         | 1. Passwor                                     | ď   |
| Certificate Issuer: Hector Guerrero                            |                                                                         | Inf                                            | o   |
|                                                                |                                                                         | Standard Text                                  |     |
|                                                                | Appearance                                                              | L                                              |     |
| Hector                                                         | Digitally signed by Hector<br>Guerrero<br>DN: cn=Hector Guerrero, o=HR, |                                                |     |
| Guerrer                                                        | odu=HR,<br>email=hecto<br>edu, c=US<br>Date: 2017.0                     | or.guerrero01@utrgv.<br>)4.21 08:37:33 -05'00' | ۷   |
| <ul> <li>Click Review to see<br/>may affect signing</li> </ul> | if document co                                                          | ntent Revi                                     | iew |
|                                                                |                                                                         |                                                |     |

Need help? Contact an HR Business Partner at 956-665-2451.